User Manual For http://statru.org Site Extension

# Blog http://blog.statru.org

A blog is a discussion or informational site published on the World Wide Web and consisting of discrete entries ("posts") typically displayed in reverse chronological order (the most recent post appears first). Here is the visual overview of the blog of The Department of Statistics, RU (blog.statru.org).

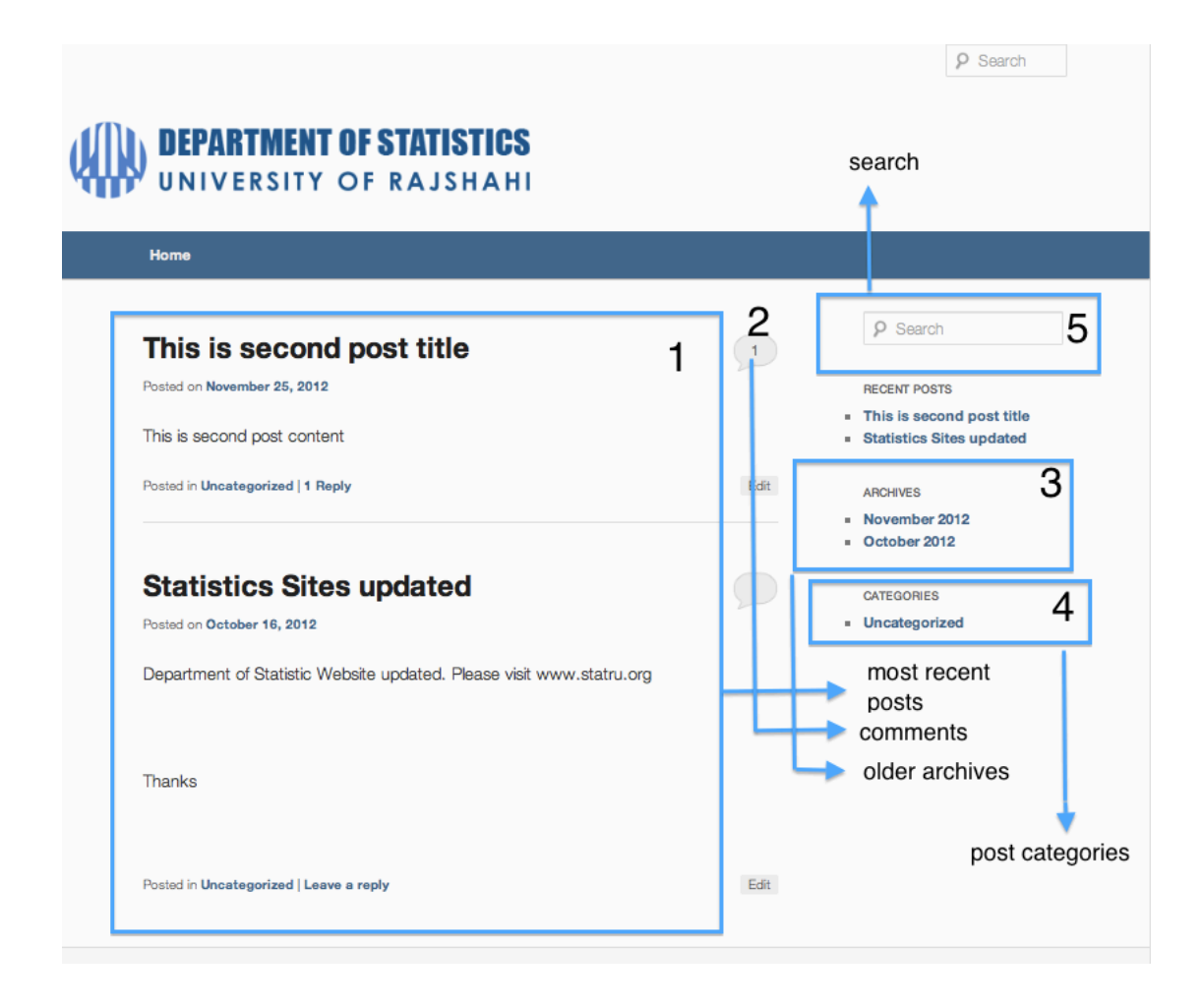

- 1. Here are the recent posts that are posted by department of Statistics sorted by date.
- 2. The counter of User comments. To post new comment users have to click and they will find a comment page like this

| our email add | dress will not be published. Required fields are marked |   |  |
|---------------|---------------------------------------------------------|---|--|
| Name          | Galib                                                   | * |  |
| Email         | asili as@aanail.com                                     |   |  |
| Ernali        | gaio.sezwgmaii.com                                      |   |  |
| Website       | http://enroyed.com                                      |   |  |
|               |                                                         |   |  |
| Comment       |                                                         |   |  |
|               |                                                         |   |  |
|               |                                                         |   |  |
|               |                                                         |   |  |

- 3. Here is the list of older posts sorted by months.
- 4. The list of all categories of the posts. Users can search any post based on categories
- 5. Users can search posts here. Enter the search term and press enter.

### Forum

## http://forum.statru.org

A forum is supposed to be used for posting topics that require discussion by the concerned member of the forum. An example of such activity is, suppose someone is thinking about a research on certain topic. He/she can post on respective forum by adding a new topic. Other members will be able to see the post and comment on that with their opinion.

So, first we need to register as member on the forum. Link to register is just below the site logo or can be found directly here: http://forum.statru.org/ucp.php?mode=register

There will be an agreement form and it should be accepted. After that, a form like below will appear. Fill it up and wait for the admin to approve the registration. Due to Spamming on forum, admin approval has been added.

| DEPARTMENT OF STATISTICS                                                                                                    |                                                                                                    |
|----------------------------------------------------------------------------------------------------|----------------------------------------------------------------------------------------------------|
|                                                                                                    | FAQ + Search + Log                                                                                                    |
| unanswered posts   View active topics                                                                                                    | It is currently Sun Dec 02, 2012 9:52 a                                                                                                 |
| rd Index                                                                                                    | All times are U                                                                                                    |
| Registration                                                                                                    |                                                                                                    |
| ase note that you will need to enter a valid e-mail address before your acc                                                                       | count is activated. The administrator will review your account and if approved you will receive an e-mail at the address you specified. |
| rname:<br>gth must be between 3 and 20 characters.                                                                                                |                                                                                                    |
| nail address:                                                                                                    |                                                                                                    |
| ıfirm e-mail address:                                                                                                    |                                                                                                    |
| isword:<br>it be between 6 and 100 characters.                                                                                                    |                                                                                                    |
| ifirm password:                                                                                                    |                                                                                                    |
| iguage:                                                                                                    | British English 🛊                                                                                                    |
| iezone:                                                                                                    | [UTC] Western European Time, Greenwich Mean Time 🗘                                                                                      |
| items marked with * are required profile fields and need to be filled out.                                                                        |                                                                                                    |
| ation: *                                                                                                    |                                                                                                    |
|                                                                                                    | Confirmation code                                                                                                    |
| tfirmation code:<br>In effort to prevent automatic submissions, we require that you enter both<br>words displayed into the text field underneath. |                                                                                                    |
|                                                                                                    | Submit Reset                                                                                                    |
|                                                                                                    | Powered by phpB8% Forum Software % phpB8 Group<br>Designed by ST_Software for PTF.                                                      |

After getting successfully registered, user should login to view and post on forum.

Login link is on the right side of the page. After logging in, user will get page like below:

| (In the second second s |                |           |                                   | C Reader                                                  |
|----------------------------------------------------------------------------------------------------|----------------|-----------|-----------------------------------|-----------------------------------------------------------|
| DEPARTMENT OF STATISTICS<br>UNIVERSITY OF RAJSHAHI                                                                                                    |                |           |                                   |                                                           |
| User Control Panel + 0 new messages                                                                                                    |                | FA        | Q • Search • Me                   | embers • Logout [ mahdee ]                                |
| Last visit was: Sun Dec 02, 2012 3:32 pm<br>View unanswered posts   View active topics                                                                                                    |                | View unre | It is currentl<br>ad posts   View | y Sun Dec 02, 2012 3:58 pm<br>new posts   View your posts |
| Board Index                                                                                                    |                |           |                                   | All times are UTC + 6 hours                               |
|                                                                                                    |                |           |                                   | [ Moderator Control Panel ]                               |
| O Forum                                                                                                    |                |           |                                   |                                                           |
| Forum                                                                                                    |                | Topics    | Posts                             | Last post                                                 |
| Study                                                                                                    | 2              | 0         | 0                                 | No posts                                                  |
| News                                                                                                    | 2              | 0         | 0                                 | No posts                                                  |
| Mark forums read                                                                                                    |                |           |                                   |                                                           |
| Delete all board cookies   The team                                                                                                    |                |           |                                   |                                                           |
| Board Index                                                                                                    |                |           |                                   | All times are UTC + 6 hours                               |
| O Who is online                                                                                                    |                |           |                                   |                                                           |
| In total there are 3 users online :: 1 registered, 0 hidden and 2 guests (based on users active over the past 5 minut<br>Most users ever online was 33 on Mon Nov 26, 2012 11:50 am                                                                                                    | es)            |           |                                   |                                                           |
| 8 Registered users: mahdee                                                                                                    |                |           |                                   |                                                           |
| Legend :: Administrators, Global moderators                                                                                                    |                |           |                                   |                                                           |
| O Statistics                                                                                                    |                |           |                                   |                                                           |
| Total posts 0   Total topics 0   Total members 2   Our newest member mahdee                                                                                                    |                |           |                                   |                                                           |
| <ul> <li>Unread posts</li> <li>No unread posts</li> </ul>                                                                                                    | × Forum locked |           |                                   |                                                           |
| Powerad by <u>php88</u> ® Forum Software @ php8<br>Designed by <u>ST Software</u> for PTF.                                                                                                    | 3 Group        |           |                                   |                                                           |

User should select any forum to view and post on it. Clicking on any forum opens it for reading. Option to post new topic on that forum is also there. Clicking on that brings the post writing page which looks like below which contains editor and file attachment options:

| ▲ ► 🛆 🖻 🛞 💽 📀 forum.st                                                                     | atru.org/posting.php?mode=post&f=3 — Statistics Forum - Post a new topic                                                                                                    | C Reader                    |
|--------------------------------------------------------------------------------------------|----------------------------------------------------------------------------------------------------|-----------------------------|
| Doord mack - Drady                                                                         |                                                                                                    | All times are one in onodia |
| Study                                                                                      |                                                                                                    |                             |
| O Post a new topic                                                                         |                                                                                                    |                             |
| Subject:                                                                                   |                                                                                                    |                             |
| Message body:<br>Enter your message here, it may contain no<br>more than 60000 characters. | 8     /     _J_     Quote     Code     List     [1]     Img     UBL     Flash     Font size:     Normal     \$       Tip:     Styles can be applied quickly to selected text.                                          | Font                        |
| 5milles                                                                                    |                                                                                                    |                             |
| Options:<br>BBCode is ON<br>[img] is ON<br>[iffash] is ON<br>[url] is ON<br>Smilles are ON | Disable BBCode Disable BBCode Disable smilles Do not automatically parse URLs Attach a signature (signatures can be altered via the UCP) Attach a when a reply is posted Post topic as:  Normal Sticky Announce Global |                             |
| Stick topic for:<br>Sticky/Announcement time limit                                         | Days Enter 0 or leave blank for a never ending Sticky/Announcement. Please note that this number is relative to the date of the                                                                                        | post.                       |
|                                                                                            | Preview Submit Save draft Cancel                                                                                                    |                             |
|                                                                                            | Upload attachment                                                                                                    |                             |
| If you wish to attach one or more files enter t                                            | he details below.                                                                                                    |                             |
| Filename                                                                                   | Choose File no file selected                                                                                                    |                             |
|                                                                                            |                                                                                                    |                             |

Posting topics on appropriate forum increases the chance to get proper response.

## Alumni http://alumni.statru.org

Using this alumni site is technically similar to the forum above but reserved for discussion only on alumni related topics. Please use the above process to use alumni site.

### Question & Answer http://qa.statru.org/

#### How to ask questions:

To ask a question users need to be registered. Go to <u>http://qa.statru.org/</u> and click on "Register"

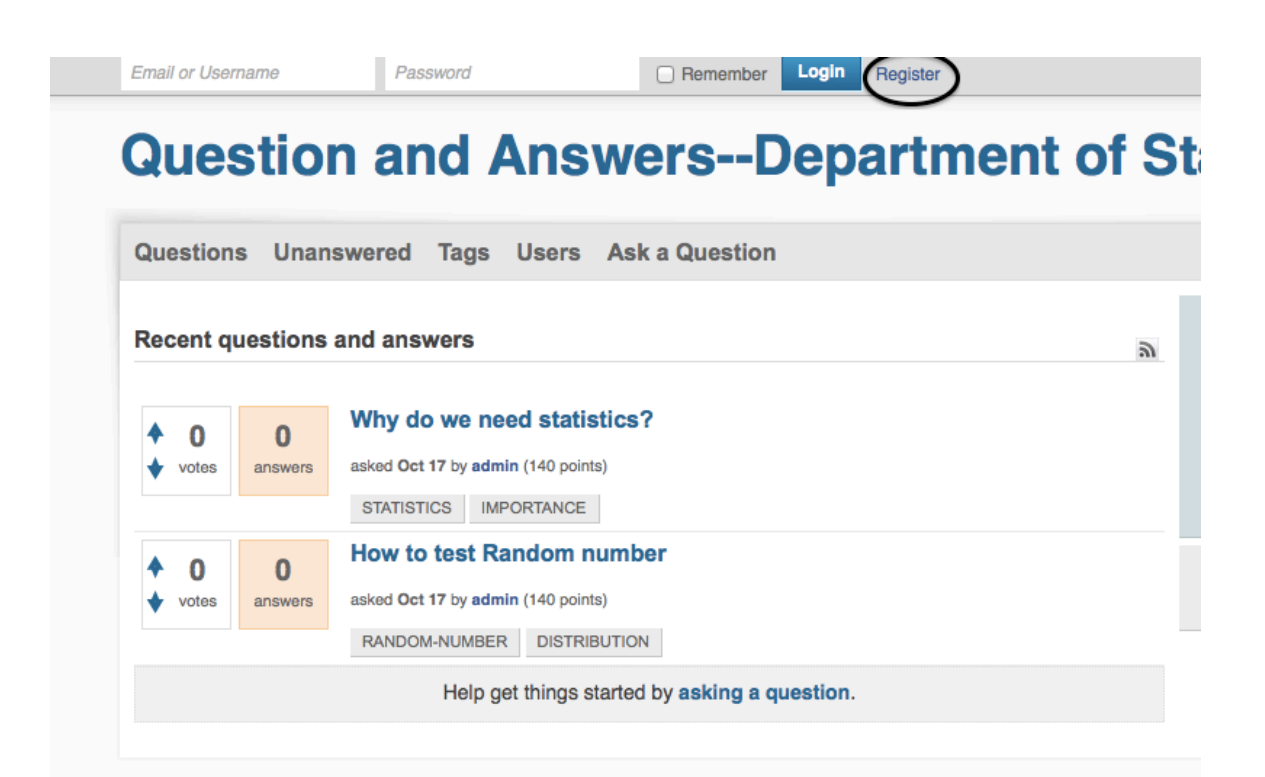

Fill up the registration form and click Register.

| uestions Unanswered Tags Users Ask a Question |                                                                   |
|-----------------------------------------------|-------------------------------------------------------------------|
| egister as a new user                         | Welcome to Question and<br>AnswersDepartment of                   |
| Username:                                     | Statistics, RU, where you can as<br>questions and receive answers |
| enroyed                                       | from other members of the                                         |
| Password:                                     | community.                                                        |
|                                               |                                                                   |
| Email:                                        |                                                                   |
| galib.se2@gmail.com                           |                                                                   |

After a successful registration a confirmation mail will be sent to your mail address. Click on the confirmation link, and then the registration process will be completed.

Now go to the "Ask question" Tab. Use the next form to ask a question.

| Ask a question The question in one sentence: | Welcome to Question and<br>AnswersDepartment of<br>Statistics, RU, where you can<br>ask questions and receive<br>answers from other members<br>the community. |
|----------------------------------------------|----------------------------------------------------------------------------------------------------|
| More information for the question:           |                                                                                                    |
| Tags - use hyphens to combine words:         |                                                                                                    |

Click on "Ask the Question".

#### To answer:

Click on any question to get the answer field. Write the answer and post it.

# Job Portal http://jobs.statru.org/

By using the Jobs board of Department Of Statistics, companies can submit their Proposal for Hiring and Users can apply for Jobs. Here is the front page of The job-portal (<u>http://jobs.statru.org/</u>)

| UNIVERSIT                                                                             | IT OF STATISTIC<br>Y OF RAJSHAF |              | RSS feed            |                                                                                                    |  |
|---------------------------------------------------------------------------------------|---------------------------------|--------------|---------------------|----------------------------------------------------------------------------------------------------|--|
| Search for a job<br>(e.g. "ajax", "designer, london", "php, chicago                   | search a                        | any Job here |                     | POST A NEW JOB                                                                                                  |  |
| Administrators Editors E                                                              | Designers Managers              | Programmers  |                     | job category                                                                                                    |  |
| lost recent job offers<br>future. This is a test fullitime job at compa<br>View all » | ny name in Rajshahi             |              | <b>©</b> 02-12-2012 | 1 total jobs<br>1 for Administrators<br>0 for Editors<br>0 for Designers<br>0 for Managers<br>0 for Programmers |  |
|                                                                                       | recent jobs Here                |              |                     | post new job as a company                                                                                       |  |

### How to post a new Job as a company or individual:

To post a job Please go to http://www.jobs.statru.org/ . You will find

| Search for a job                      |           |          |             |  | POST A NEW JOB |
|---------------------------------------|-----------|----------|-------------|--|----------------|
| . "ajax", "designer, london", "php, o | chicago") |          |             |  |                |
|                                       |           |          |             |  |                |
|                                       |           |          |             |  |                |
| iministrators Editors                 | Designers | Managers | Programmers |  |                |
| dministrators Editors                 | Designers | Managers | Programmers |  |                |
| trecent job offers                    | Designers | Managers | Programmers |  | 1 total jobs   |

Click on "POST A NEW JOB" and you will find the following posting form,

|                                               |                                                                                                  | Step 3: Confirm                                                                       | « Home                                        |
|-----------------------------------------------|--------------------------------------------------------------------------------------------------|---------------------------------------------------------------------------------------|-----------------------------------------------|
| Job details                                   | Patterne     freelaster       This is a test fulltime i       Rajshahi       This is description | Administrators :<br>Administrators<br>Editors<br>Designers<br>Managers<br>Programmers | Seen recently<br>• This is a test fulltime jo |
|                                               | Format text with Textile                                                                         | h                                                                                     |                                               |
| Hiring company                                | or porcon                                                                                        |                                                                                       |                                               |
| Hiring company                                | or person                                                                                        |                                                                                       |                                               |
| H <b>iring company</b><br>Name:<br>Website:   | Rajshahi University                                                                              |                                                                                       |                                               |
| Hiring company<br>Name:<br>Website:<br>E-mail | Rajshahi University<br>http:// www.ru.ac.bd<br>galib.se2@gmail.com                               |                                                                                       |                                               |

Fill up the form carefully and click on "Step two: Verify ad"

| Administrators                                 | Editors              | Designers       | Managers     | Programmers                                              |                                                |
|------------------------------------------------|----------------------|-----------------|--------------|----------------------------------------------------------|------------------------------------------------|
| Step 1: Write                                  | Step 2: Ver          | <b>ify</b> Step | o 3: Confirm |                                                          | « Home                                         |
| (fulktime) This is<br>at Rajshahi University i | a test i<br>Rajshahi | fulltime jo     | b            |                                                          | Seen recently<br>» This is a test fulltime job |
| This is description                            |                      |                 |              |                                                          |                                                |
|                                                |                      |                 |              |                                                          |                                                |
| Publish this ad or                             | Edit it              |                 |              | If you changed your mind, you may cancel posting this ad |                                                |

Click on "Publish This ad" and you are done. A confirmation mail will be sent to your company/personal mail address. When admin accept the ad then you will be notified and your ad can be found on this site.

### How to apply for a job

To apply for a job go to <u>http://jobs.statru.org/</u> and click on the job link. The details of the job will be shown in next page.

| Administrators Editors Designers M                                                | nagers Programmers |                                            |                                                          |
|-----------------------------------------------------------------------------------|--------------------|--------------------------------------------|----------------------------------------------------------|
| at Rajshahi University in Rajshahi                                                |                    | 0<br>applicants                            | « Home<br>Seen recently<br>» This is a test fulltime job |
| This is description                                                               |                    |                                            | » This is a test fulltime job                            |
| » Apply now                                                                       |                    |                                            |                                                          |
| « Go back to category<br>Is this job ad fake? Report it!<br>Recommend to a friend |                    | Published at 02-12-2012<br>Viewed: 1 times |                                                          |

Click "Apply Now". A form for apply will be shown

| This is a test fulltime job<br>at Rajshahi University in Rajshahi               | 0<br>applicants                            | « Home<br>Seen recently<br>» This is a test fulltime job |
|---------------------------------------------------------------------------------|--------------------------------------------|----------------------------------------------------------|
| This is description                                                             |                                            | » This is a test fulltime job                            |
| » Apply now                                                                     |                                            |                                                          |
| Your name: Your e-mail: Message or letter of intention:                         |                                            |                                                          |
| Upload resume/CV: Browse<br>Max. 3 MB. Recommended formats: PDF, RTF, DOC, ODT. |                                            |                                                          |
| Send my application or cancel                                                   |                                            |                                                          |
| Go back to category Is this job ad fake? Report it! Recommend to a friend       | Published at 02-12-2012<br>Viewed: 1 times |                                                          |

You can upload your CV/resume here. Fill up the form carefully and click on "Send my application". That's all.